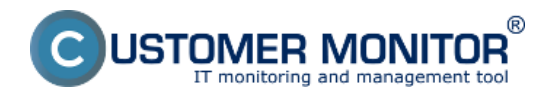

Poruchy, História Porúch Online informácie Internet bandwith monitor Zóny – tabuľkové zoznamy k vybraným parametrom Report získaný Exportom aktuálneho výpisu Sledovanie spotrebného materiálu Sumárny report Report inventúr

Ďalšie operatívne reporty sú súčasťou CDESK. Čítať viac [1]

# Poruchy, História Porúch - výpis porúch s konkrétnymi časovými údajmi a intervalmi

V časti *CM IT monitoring -> Upozornenie -> Poruchy* sa nachádza zoznam porúch rozdelený na konkrétne firmy a počítače, pomocou horného filtra máte možnosť zobrazenia len vami požadovaných porúch s následnou možnosťou exportu vybraných porúch do excelu ako je znázornené na nasledujúcich obrázkoch.

| CD                     | ESK                                          | Admin zó        | па см п                         | f monitoring                                                                                                 | CDESK                                                        |                                         |                         | Sk                | wensky Kredit               | Manual C    | perátor: Meno Opera | átora 🗸 |
|------------------------|----------------------------------------------|-----------------|---------------------------------|----------------------------------------------------------------------------------------------------|--------------------------------------------------------------|-----------------------------------------|-------------------------|-------------------|-----------------------------|-------------|---------------------|---------|
| t.⁰                    | Upozomenia 🔹                                 | 😢 Por           | uchy                            |                                                                                                    |                                                              |                                         |                         |                   |                             |             |                     | ?       |
| Oblidené               | 🗙 Poruchy                                    | Spoločnosť      |                                 | Počitač &<br>Umiestnenie                                                                                     | PouB                                                         | vater                                   | Operátor                | Тур               |                             |             |                     |         |
| <u> </u><br>Upozamenia | 💣 Història porùch<br>🖳 Poruchy na počitačoch | 🗹 Kritický alar | m 🗹 Alarm 🗹 W                   | Antivirus<br>C-Desk Nespinené                                                                                | požiadavky                                                   |                                         | akajúca na uzavretie    | -                 |                             | Hfada       |                     |         |
| - 25.                  |                                              | Zoznam poruch   | nových stavov [2                | C-Desk Nespinené<br>C-Montor - sktusiz<br>C-Montor - sktusiz                                                 | úlohy požiedeviek<br>SMTP spojenia<br>ácia Complete konfigur | tce =                                   |                         |                   |                             | Potendit oz | načené poruchy      | E í     |
| Zobrazenia             |                                              | х •ы            | Úroveň Tre<br>por               | C-Montor - detekcia<br>C-Montor - komunik<br>C-Montor - komunik<br>C-Montor - koencia<br>C-Montor - neplatnj | a chýb na počítači<br>uácia, množstvo dát<br>i podpis súboru |                                         | nota úrovne poruchy     | CM-ID<br>počitača | Meso<br>počitača v<br>sleti | Posživate!  | Spoločnosť          | -       |
| Aptitacióni<br>Jóny    |                                              | 13791245        | • 15h                           | C-Monitor - POP3 k<br>C-Monitor - rozwh<br>C-Monitor - zasekou<br>Dak - kontrola prito<br>Dak - SMART para   | omunikácia<br>45 Gloha<br>menosti<br>metre                   |                                         |                         | VASNEOD           | NTB-RZ11                    | Peter       |                     | Detail  |
| Systemewe<br>zerry     |                                              | 13789396        | • 61d<br>57s                    | Disk - stav Haid por<br>Disk - voľné miesto<br>Domína - vypršanie<br>Enallové súbory<br>Eidemé programy      | i (Unuk / HeessU)<br>i platnosti                             |                                         |                         | VASPC826          | VAS88826                    | Nartina     |                     | Detail  |
| i<br>Manažerské        |                                              | 13705662        | <ul> <li>14d<br/>34s</li> </ul> | 2h 30m Disk -<br>SMART<br>parametre                                                                          | Reallocated<br>Sector Count                                  | Hodneta Raw je rôz<br>Feb 2013 15:00:20 | me od nuły (651) od 15. | VASPC30           | WBA010                      | Braño Past  |                     | Detail  |
|                        |                                              | 13762627        | • 6d 5<br>515                   | 2h 6m OS -<br>vytváraní<br>body<br>obnovy vo<br>Windows                                                      | e<br>12.01.2013                                              | 11.02.2013                              |                         | VASNECE           | NTB-RZ12                    | Maria       |                     | Detail  |

Obrázek: Zobrazenie porúch na počítačoch

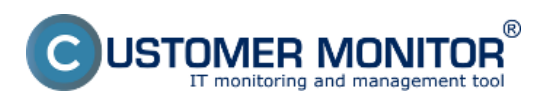

|           | errors_list_2013_03_01.xls [iba na citanie] [režim kompatibility] - Microsoft Excel |                        |                             |                                                                             |                                       |                                           |                                                                            |                                                                                         |                            |                                               |   |  |
|-----------|-------------------------------------------------------------------------------------|------------------------|-----------------------------|-----------------------------------------------------------------------------|---------------------------------------|-------------------------------------------|----------------------------------------------------------------------------|-----------------------------------------------------------------------------------------|----------------------------|-----------------------------------------------|---|--|
| Súl       | bor Do                                                                              | omov Vloži             | t' Rozloženie               | e strany Vz                                                                 | orce Úda                              | ije Posúdiť                               | Zobraziť Doplnky                                                           |                                                                                         | 6                          | ) 🕜 🗆 🖻                                       | × |  |
| Prile     | piť 🛷                                                                               | Arial<br>BZU           | • 10 • /                    | A <sup>*</sup> A <sup>*</sup> ≡<br>A <sup>*</sup> A <sup>*</sup> ≡<br>5 Zar | e e e e e e e e e e e e e e e e e e e | Všeobecné *<br>                           | Podmienené formátovan<br>Formátovať ako tabulku<br>Štýly buniek *<br>Štýly | ie * ≧** Vložiť * Σ * A<br>* ≧** Odstrániť * ⊇ * Zor<br>⊠ Formát * 2 * filtr<br>Bunky 0 | adiť a Náj:<br>ovať * vybr | tí a<br>ať * Sign and<br>Encrypt *<br>Privacy | 1 |  |
|           | F2                                                                                  | -                      | fx fx                       |                                                                             |                                       |                                           |                                                                            |                                                                                         |                            |                                               | ¥ |  |
| A         | A                                                                                   | В                      | С                           | D                                                                           | E                                     | F                                         | G                                                                          | Н                                                                                       | 1                          | J                                             | - |  |
| 1         | Zoznam por                                                                          | uchových stavo         | v [ zobrazených 1           | 6 položiek ]                                                                |                                       |                                           |                                                                            |                                                                                         |                            |                                               |   |  |
| 2         | 2                                                                                   |                        |                             |                                                                             |                                       |                                           |                                                                            |                                                                                         |                            |                                               |   |  |
| 3         | Id                                                                                  | Zaznamenaná v<br>CM    | Úroveň                      | Trvanie<br>poruchy                                                          | Poradie diBty<br>trvania              | Popis poruchy                             | Vyhodnotená hodnota                                                        | Referenčná hodnota úrovne poruchy                                                       | CM-ID<br>počítača          | Meno počítača<br>v sieti                      |   |  |
| 4         | 13791245                                                                            | 1.3.2013 02:21:38      | Varovanie                   | 15h 17m 7s                                                                  |                                       | OS - vytváranie body<br>obnovy vo Windows | 24.01.2013                                                                 | 23.02.2013                                                                              | VASNB08                    | NTB-RZ11                                      |   |  |
| 5         | 13789390                                                                            | 29.12.2012<br>22:05:19 | Kritický alarm              | 61d 19h 33m<br>26s                                                          |                                       | OS-aktualizácia<br>Windows                | 30.09.2012                                                                 | 27.02.2013                                                                              | VASPC026                   | VASBB026                                      |   |  |
| 6         | 13785662                                                                            | 15.2.2013<br>15:05:42  | Alarm                       | 14d 2h 33m 3s                                                               |                                       | Disk - SMART<br>parametre                 | Reallocated Sector Count                                                   | Hodnota Raw je rôzna od nuly (651)<br>od 15. Feb 2013 15:00:20                          | VASPC30                    | WBA010                                        | _ |  |
| 7         | 13782827                                                                            | 23.2.2013<br>05:29:25  | Varovanie                   | 6d 12h 9m 20s                                                               |                                       | OS - vytváranie body<br>obnovy vo Windows | 12.01.2013                                                                 | 11.02.2013                                                                              | VASNB09                    | NTB-RZ12                                      |   |  |
| 8         | 13776875                                                                            | 19.2.2013<br>08:33:29  | Zäkeznicke<br>varovanie     | 10d 9h 5m 16s                                                               |                                       | Zálohovanie - C-<br>Backup potvrdený od   | 28.01.2013                                                                 | BackupPlus : backup : with rotation,<br>ZIP, Daily (ALL FILES COPIED - EXPIRED)         | VASNB27                    | NB0111                                        |   |  |
| 9         | 13774451                                                                            | 16.2.2013<br>11:37:05  | Varovanie                   | 13d 6h 1m 40s                                                               |                                       | C-Monitor - aktivita<br>SMTP spojenia     | 22.01.2013                                                                 | 16.02.2013                                                                              | VASN838                    | VASN8038                                      |   |  |
| 10        | 13768494                                                                            | 11.2.2013<br>11:41:37  | Varovanie                   | 18d 5h 57m 8s                                                               |                                       | OS-aktualizácia<br>Windows                | 13.11.2012                                                                 | 11.02.2013                                                                              | VASPC27                    | VASLC027                                      |   |  |
| 11        | 13767034                                                                            | 9.2.2013<br>13:16:34   | Blokované<br>vyhodnocovanie | 20d 4h 22m<br>11s                                                           |                                       | Watch (Online)                            | Som_v_tt                                                                   | OK - because all conditions are false<br>FALSE - Current IP (192.168.1.3) =             | VASNB34                    | VASNB034                                      |   |  |
| 12        | 13765571                                                                            | 8.2.2013<br>00:29:36   | Varovanie                   | 21d 17h 9m 9s                                                               |                                       | OS-aktualizácia<br>Windows                | 10.11.2012                                                                 | 08.02.2013                                                                              | VASPC28                    | VASKE028                                      |   |  |
| 13        | 13762130                                                                            | 5.1.2013<br>19:33:23   | Alarm                       | 54d 22h 5m<br>22s                                                           |                                       | OS-aktualizácia<br>Windows                | 07.10.2012                                                                 | 04.02.2013                                                                              | VASPC029                   | VASP0029                                      |   |  |
| 14        | 13762129                                                                            | 5.1.2013<br>19:33:23   | Alarm                       | 54d 22h 5m<br>22s                                                           |                                       | OS-aktualizácia<br>Windows                | 07.10.2012                                                                 | 04.02.2013                                                                              | VASPC022                   | VASTN022                                      |   |  |
| 15        | 13762108                                                                            | 5.1.2013<br>18:53:24   | Alarm                       | 54d 22h 45m<br>21s                                                          |                                       | OS-aktualizácia<br>Windows                | 07.10.2012                                                                 | 04.02.2013                                                                              | VASPC021                   | VASNR021                                      |   |  |
| 4.<br>H 4 | 13760399<br>FH W                                                                    | 3.1.2013<br>orksheet   | Alarm                       | 57d 8h 41m 8s                                                               |                                       | OS - aktualizácia                         | 05.10.2012                                                                 | 02.02.2013                                                                              | VASSV03                    | VSS2                                          | * |  |
| Prip      | ravený                                                                              |                        |                             |                                                                             |                                       |                                           |                                                                            | 🔲 🛄 🛄 100 %                                                                             | Θ                          | 0 🕀                                           | ) |  |

Obrázek: Export výpisu porúch do excelu

V časti *CM IT monitoring -> Upozornenie -> História porúch* sa nachádza zoznam porúch, ktoré sa na počítačoch vyskytli ale už boli odstránené, rovnako aj tu máte možnosť pomocou horného filtra zobraziť len vami požadované poruchy a následne ich exportovať do excelu ako je znázornené na nasledujúcich obrázkoch.

|                                                                                                    | ESK                     | Admin zóna CM IT            | T monitoring CDESK                                                                                                    | Slavensky                                                                  | Kredit Manual Operátor: Meno Operátora $\sim$ |
|----------------------------------------------------------------------------------------------------|-------------------------|-----------------------------|----------------------------------------------------------------------------------------------------|----------------------------------------------------------------------------|-----------------------------------------------|
| t.º                                                                                                    | Upozomenia 4            | História porúciona          | ch                                                                                                    |                                                                            | ?                                             |
| Oblibené                                                                                                    | 🗙 Parachy               | Spoločnosť                  | Počitač & Použivatef<br>Umlestroenie                                                                                                    | Operátor Typ                                                               |                                               |
| 1                                                                                                    | 👏 Història porùch       |                             | Online spojenie                                                                                                    | <ul> <li>Vyhodnotenä hodnota, refer.<br/>hodnota úrovne poruchy</li> </ul> | Hfadar 🔀                                      |
| Upocamenia                                                                                                    | 🖳 Poruchy na počítačoch | Zobrazif ed 14.2 2013 00:00 | C-Monitor - rezimt<br>C-Monitor - zaseknuté (Joha<br>Dak - kontrola pritormosti                                                                                                    | ė 🔲 Čakajūca na uzavretie                                                  |                                               |
| Zeteraneta<br>Zeteraneta<br>Astanba<br>Astanba<br>Bydaneta<br>Systemeta<br>Systemeta<br>Systemeta<br>Systemeta |                         | Zobrazif ed 14.2.2013 00:00 | Dak - Extercis protomosts     Dak - Stark Raid pol (Linux / FreeBSD)     Dak - Vark Raid pol (Linux / FreeBSD)     Dak - vorther mesto     Domina - vypräkalis plathoost     Enaltive kilony     Externel - possessing plathoost     Internet - obmedzenie plathoost     Internet - obmedzenie plathoost     Peternel - possessing     Peternel     Da docultabai     Peternel     Da docultabai     Peternel     Da docultabai     Peternel     Document     Peternel     Document     Document     Document     Document |                                                                            | -                                             |

Obrázek: Zobrazenie histórie porúch

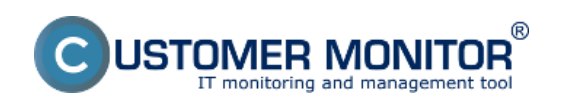

## **Operatívne reporty** Publikováno z Customer Monitor

(https://customermonitor.cz)

| CD                       | ESK                     | Admi       | n zóna 🛛 C                            | M IT mo        | nitoring              | C                          | DESK                   | 5                                                                                                    | ilovensky         | Kredit Ma                   | nual Operátor Meno                                            | Operátora 🗸 |
|--------------------------|-------------------------|------------|---------------------------------------|----------------|-----------------------|----------------------------|------------------------|----------------------------------------------------------------------------------------------------|-------------------|-----------------------------|---------------------------------------------------------------|-------------|
| T.º                      | Upozormenia 🔹           | (2)        | História por                          | úch            |                       |                            |                        |                                                                                                    |                   |                             |                                                               | ?           |
| Oblibené                 | 🗙 Paruchy               | Spoločno   | sť                                    | Po             | dital &<br>niestnenie |                            | Použva                 | tef Operátor                                                                                                    | Тур               |                             |                                                               |             |
| 1                        | 😅 História porúch       |            |                                       | •              | Vatches (Onli         | 14)                        |                        | Meno Watchu alebo Podr                                                                                                    | nienka            |                             | Hladat'                                                       |             |
| Upozomenia               | 📮 Poruchy na počítačech | Zobraziť o | ký alarm 🗹 Alam<br>ad 14.2.2013 00:00 | n 🗹 Var<br>Zol | ovanie<br>braziť do 2 | Bez chyby<br>7.2.2013 23 5 | Nedefinov<br>19        | ané 📝 Blokované 🗌 Cakajúca na uzavretie                                                                                                    |                   |                             |                                                               |             |
| -i¢;-                    |                         | Zoznam p   | oruchových stavo                      | v [ zobraz     | enjch 54 po           | ložek]                     |                        |                                                                                                    |                   |                             |                                                               | <b></b>     |
| Zobrazonia               |                         | • Id       | Zaznamenaná<br>v CM                   | Üroveň         | Trvanie<br>poruchy    | Popis<br>poruchy           | Meno<br>Watch          | Vyhodnotená<br>podmienika                                                                                                    | CM-ID<br>počítača | Meno<br>počitača<br>v sieti | Urgestnerie                                                   | Spoločnosť  |
|                          |                         | 13787857   | 27. Feb 2013<br>00:30:35              | •              | 24m                   | Watch<br>(Online)          | VSS<br>Looping test    | FAL: - because at least one condition is false<br>*FALSE - successful E-Mail.cog/Test smb seal st-<br>>1.31.61.14 (ORECKEMALPOP) 1.31.61.56.119 -<br>FAL: Connect FAL: 426 Timeout - 27.2.2013 0.08.17) | <u>VA55V09</u>    | VSSE                        | Serversvna, hned pod<br>KVMI switchom                         |             |
| Syntimeset               |                         | 13786885   | 26. Feb 2013<br>12:04:35              | •              | 4m                    | Watch<br>(Online)          | Odozva<br>VSS8         | FAIL - because at least one condition is false<br>* FALSE - Deactory "Vasa@instalF accessible                                                                                                    | VASPC010          | VASBA010                    | Bratislava, 3p., expedicia<br>- logistika, na konci<br>chodby |             |
| Manaderské<br>informácie |                         | 13706171   | 26. Feb 2013<br>01:06:34              | •              | 6m                    | Watch<br>(Online)          | General<br>performance | FAIL - because at least one condition is false<br>* FAILSE - Daik Activity *** (100%) < 100%                                                                                                    | VASSVIJ           | VSS6                        | Virtuality server na<br>esx1                                  | -           |

Obrázek: Export histórie porúch do excelu

# Online informácie - graf alebo tabuľka údajov o zaťažení počítača, aktuálnymi IP adresami, prihláseným používateľom za posledných 48hodín

V časti *CM IT monitoring -> Zobrazenia -> Online informácie* sa nachádzajú aktuálne informácie o počítačoch ich zaťaženie a pod. s uchovávaním 24h histórie. Údaje o zaťažení ako aj histogram záťaže počítača zobrazíte kliknutím na tlačidlá vyznačené na nasledujúcom obrázku.

| CD                       | ES  | K                                  | Admin zóna             | CM IT monitoring                        | CDESK                                        | Slovensky Kredit | Manual Operátor: Meno Operátora 🗸 |
|--------------------------|-----|------------------------------------|------------------------|-----------------------------------------|----------------------------------------------|------------------|-----------------------------------|
| te                       | Zob | razenia 🔍                          | Online I               | nformácie                               |                                              |                  | ? Q                               |
| Obliteni<br>             |     | Počítače<br>Online informácie      | Spoločnosť<br>Operátor | Počitač &<br>Umiestnenik<br>Zoradif pod | Používateľ<br>Ila CM-ID V Zonadiť ako Vzosta | pre • Hfodat 📿   | ××                                |
| Upozamenia               | •   | Valches                            |                        | Sec. Standard                           | none zasare ponace 🥧 cen unite ponace        |                  |                                   |
| -iģ:-                    | 0   | nlemet bandwidth monitor<br>Cóny   | Zóna Online Informá    | cie (zobrazená 1 položka )              |                                              |                  | / R                               |
| Zobrazenia               |     | imeny na počítači                  | Sekcia                 | Show                                    | 1. <u>SEANBOB</u><br>Istary Histogram        |                  |                                   |
|                          |     | olo dokumentácia<br>MDB Dastebaard |                        | Network Name                            | SURAJ-HP<br>Juraj                            |                  |                                   |
|                          |     |                                    |                        | Current Login                           | luraj-HPUuraj<br>Topolova                    |                  |                                   |
| Systèmere                |     |                                    |                        | Online connection                       | 990<br>1. Mar 2013 16:58:13                  |                  |                                   |
| i                        |     |                                    |                        | Remote Access                           | 188.121.180.165                              |                  |                                   |
| Manalerská<br>informácie |     |                                    |                        | Computer uptime                         | 0 daya 07:30:37                              |                  |                                   |
|                          |     |                                    | Logged users           | User 1                                  | luraj-HPJuraj - ADMINISTRATOR                |                  |                                   |
|                          |     |                                    | System usage           | Cpu system usage                        | 1 %                                          |                  |                                   |

Obrázek: Online informácie s možnosťou exportu do excelu

Kliknutím na tlačidlo *Show History* zobrazíte históriu zaťaženia počítača (procesor, pamäť, aktivita disku) za posledných 24 hodín s možnosťou zobrazenia výpisu v tabuľkovej alebo grafickej forme.

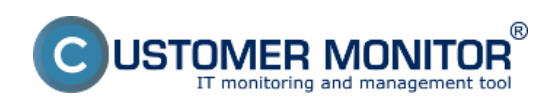

## **Operatívne reporty** Publikováno z Customer Monitor

(https://customermonitor.cz)

| CD                       | E  | SK                         | Admin zón:              | CM IT n           | nonitoring            | CDESK                            |                                                                                                    |                        |                       |                  |                              | Slovensk                      | y Kredit Manual Operátor:                                        | Meno Operátora 🗸                             |   |
|--------------------------|----|----------------------------|-------------------------|-------------------|-----------------------|----------------------------------|----------------------------------------------------------------------------------------------------|------------------------|-----------------------|------------------|------------------------------|-------------------------------|------------------------------------------------------------------|----------------------------------------------|---|
| s'e                      | Zo | obrazenia 🔍                | Onlin                   | e Informáci       | ie                    |                                  |                                                                                                    |                        |                       |                  |                              |                               |                                                                  | ? 0,                                         |   |
| Obliberé                 |    | Počitače                   | Spoločnosť              |                   | Počitač &<br>Umiestne | nie                              |                                                                                                    | Poubleater             |                       |                  |                              |                               |                                                                  |                                              |   |
| 1                        |    | Online informácie          | Operator                |                   | Zoradiť p             | odřa CM-ID                       | the last of the last of the last | Consolif alko          | Vzostupne<br>počítače | •                | - Hirao                      |                               | <u>.</u>                                                         |                                              |   |
| Upocamenia               |    | Walches                    |                         |                   |                       |                                  |                                                                                                    |                        |                       |                  |                              |                               |                                                                  |                                              |   |
|                          |    | Internet bandwidth monitor | Zobraziť                | od 01.03.20       | 13 14:00 do           |                                  | Vytvorené                                                                                                    | na počítač             |                       | Zobraziť         | Z                            | obraziť g                     | raf                                                              |                                              | - |
| :Q:                      |    | Zóny                       | Počítač SEANBO          | )8 - JURAJ-HP - J | luraj IT Service      | es, s.c.o. (PREMIU               | M licencia)                                                                                                    |                        |                       |                  |                              |                               |                                                                  |                                              | 3 |
| Zobrazenia               |    | Zmeny na počítači          | C Logged user           | s 🛛 System u      | sage 🗵 Pro            | cesses by cpu                    | Process                                                                                                    | es by mer              | nory 🗷 P              | ing connect      | ion monito                   | ring 🗵                        | Ftp connection monitoring 🛛 Lo                                   | callip 1                                     |   |
| G.                       |    | Foto dokumentácia          | Legenda : provi         | ototrané prienen  | w.                    |                                  |                                                                                                    |                        |                       |                  |                              |                               |                                                                  |                                              |   |
| Aplikačné<br>závy        |    | CMDB Dashboard             |                         |                   |                       | Logged                           |                                                                                                    |                        | System                | usage            |                              |                               | Process                                                          | es by opu                                    |   |
|                          |    |                            |                         |                   |                       |                                  |                                                                                                    |                        |                       |                  |                              |                               |                                                                  |                                              |   |
| Systement<br>story<br>i  |    |                            | Date & time             | Global ip         | Computer<br>uptime    | User 1                           | Cpu<br>system<br>usage                                                                                                    | Cpu<br>kernel<br>usage | Memory<br>usage       | Disk<br>activity | Disk<br>avg<br>read<br>queue | Disk<br>avg<br>write<br>queue | Precess 1                                                        | Process 2                                    |   |
| Manažerské<br>informácie |    |                            | 1. Mar 2013<br>18:59:59 | 188.121.180.185   | 0 days<br>07:33:46    | Juraj-HPJJuraj -<br>ADMNISTRATOR | 6%                                                                                                    | 2%                     | 75 %                  | 23 %             | 0                            | 0                             | C-Program Files (x86)/TechSmbh<br>VSnagt 9isnagtiethor.exe (3 %) | C-Program Files (x0<br>Pirefox)tirefox.exe ( | - |

Obrázek: Zobrazenie histórie online informácií v tabuľkovej forme

Kliknutím na tlačidlo *Show Histogram* zobrazíte histogram zaťaženia počítača, z ktorého môžete vyčítať v akých časoch je najviac vyťažovaný počítač a či jeho HW parametre sú dostačujúce pre plynulú prácu používateľa. V prípade že by boli niektoré hodnoty dlhodobo na 100% znamená to že výkon počítača je nedostačujúci a takýto PC obmedzuje prácu používateľa.

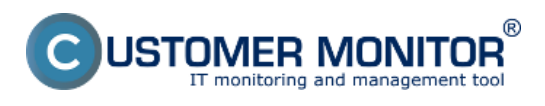

## Operatívne reporty

Publikováno z Customer Monitor (https://customermonitor.cz)

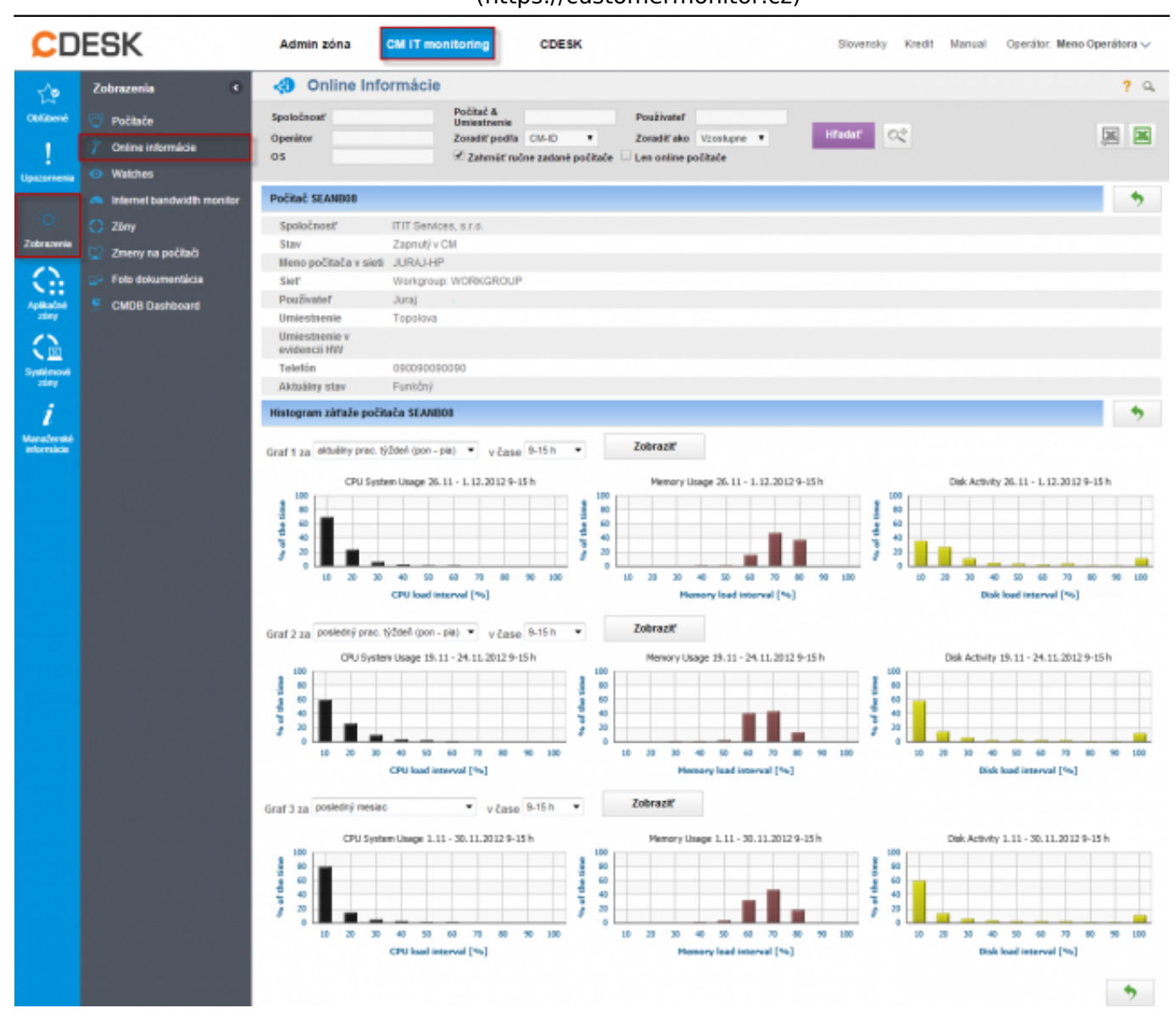

Obrázek: Zobrazenie histogramu zaťaženia PC

## Internet bandwith monitor (IBM) - detailný pohľad na prenosy počítača v rôznych formách

Monitorovanie prenosu dát cez internet má dôležitý význam pri správe IT. Internet dnes predstavuje ako aj úžitok tak i hrozbu, ktorú je potrebné mať pod kontrolou. Monitoring internetových prenosov v Customer Monitore nezasahuje do súkromia používateľa - nezbiera informácie o navštívených webstránkach. Dôraz je v odhalení hraničných stavov, ovplyvňujúcich ostatných používateľov ako je preťaženie linky s jednoduchým určením akým procesom a na akú lokalitu sú dáta prenášané. Taktiež je cieľom pomôcť určiť prejav škodlivých kódov (trójskych koní). Pomocou internet bandwidth monitoru si viete zobraziť informácie o množstve prenesených dát za celú sieť alebo konkrétny počítač v potrebnom časovom intervale.

IBM sa nachádza v časti *CM IT monitoring -> Zobrazenia -> Internet bandwitdth monitor*, v tomto okne si pomocou horného filtra zvolíte spoločnosť pre ktorú chcete IBM zobraziť, následne sa vám zobrazí topológia siete tejto spoločnosti kde si na ľavej strane kliknete buď na názov spoločnosti pre zobrazenie prehľadu za celú spoločnosť alebo kliknete na konkrétnu detekovanú sieť v spoločnosti pre zobrazenia prenosov len v tejto sieti.

Následne si budete môcť zobraziť Prenosové rýchlosti, Prenosové dáta a detaily prenosov siete s možnosťou exportu výpisov do excelu ako je znázornené na nasledujúcich obrázkoch.

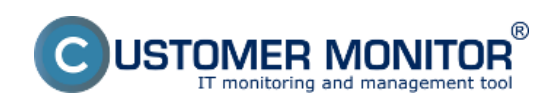

## **Operatívne reporty** Publikováno z Customer Monitor

(https://customermonitor.cz)

| CD                                                                                                    | ESK                                                                                                    | Admin zóna CM IT monitoring                                                                                                    | CDESK Slovensky Kredit Manual Operator: Meno Operatora v                                                                                                    |
|----------------------------------------------------------------------------------------------------|----------------------------------------------------------------------------------------------------|----------------------------------------------------------------------------------------------------|----------------------------------------------------------------------------------------------------|
| Colificación<br>Colificación<br>Lipeccimiente<br>Colorización<br>Colorización<br>Colorización<br>Colorización<br>Colorización<br>Colorización<br>Colificación<br>Colificación<br>C | Zobrazenia     4       Počlaće     7       7     Online informácie       •     Watches       •     Informát bandwidth monitor       •     Zómy       •     Zómy na počíbači       •     Fole dokumentácia       •     CMDB Dashboard | IBM         Rócne           Spoločnosť         Názov siele           Indra         Názov siele           Indra         Indra siele           Topológia siele         Indra siele           Image: Construction of the signal siele from the signal siele from the signal signal siele from the signal signal siele from the signal signal siele from the signal signal siele from the signal signal siele from the signal signal siele from the signal signal siele from the signal signal signal signal signal signal signal signal signal signal signal signal signal signal signal signal signal signal signal signal signal signal signal signal signal signal signal signal signal signal signal signal signal signal signalisignal signal signal signal signal signal signal signal signal s | Počítač & Umiestnonie Používateľ Operátor Filosová<br>Počítač & Umiestnonie Používateľ Operátor Filosová<br>Petekovaná sieť 10.103.1.1<br>Penosová rýchlosti počítačkov v Detekovaná sieť 10.103.1.1<br>V case 1. Har 2013 17:44:38 Prastaviť aktuálny čas   Sledovať () Penosová rýchlosti počítačkov v Detekovaná sieť 10.103.1.1<br>V case 1. Har 2013 17:44:38<br>Overne 8.12 KD/s<br>Up; 748.30 K/s<br>10.00<br>10.00 |
| and made                                                                                                    |                                                                                                    | Aug 2012 36:004     NAW255 / NAW25 / sedita, chit.     Aug 2012 36:04:30     Sedita IP 213 81:31:28                                                                                                    | Autorection NAURICON NAURICON NAUR                                                                                                    |

Obrázek: Zobrazenie Internet bandwith monitora (IBM) - detailný pohľad na prenosy počítača v rôznych formách

|                                                                         | ESK                                                                                                    | Admin zóna                                      | CM IT monitoring                                  | CDESK                                                                                                    | Slovensky Kr                                                                                                    | redit Manual Operator: I                     | Weno Operátora 🗸 |
|-------------------------------------------------------------------------|----------------------------------------------------------------------------------------------------|-------------------------------------------------|---------------------------------------------------|----------------------------------------------------------------------------------------------------|----------------------------------------------------------------------------------------------------|----------------------------------------------|------------------|
| Cetitené<br>Upozamenia                                                  | Zobrazenia 4<br>© Počlače<br>7 Celine informácie<br>© Walches                                                                             | Spaložno Pro Pro Pro Pro Pro Pro Pro Pro Pro Pr | Detail počítoča NAMPCOA<br>anosová rýchlosť Prena | sené dáta 〕 Detaily prenosu PC   O počilač<br>Od (03.11.2012 18.09.34 )   do (03.12.2012 11<br>I ☑ Down I ☑ Up □ Unknown                                                                                                    | Sa 39:34                                                                                                    | () 💾 🐏                                       | C C pustriem     |
| Zederszenia<br>Agitatoria<br>Stratemente<br>Sintemente<br>Marachemitati | <ul> <li>Internet bandwidth monitor</li> <li>Zöny</li> <li>Zmeny na počtači</li> <li>Fote dokumentácia</li> <li>GMDB Dashboard</li> </ul> | Remotato                                        | Personition<br>RAMPCIP                            | ANY DESCRIPTION OF THE PROCESSOR & NAME OF A BARANCE AND A BARANCE AND A | Cellový splo<br>772.27 HB<br>28.6%<br>28.6%<br>29.6%<br>20.6%<br>29.6%<br>20.6%<br>29.6%<br>20.6%<br>20.6%<br>2 | ad:<br>Masilar.exe<br>mamb.exe<br>empiler.sk |                  |

Obrázek: Internet bandwith monitor - detailný pohľad na prenosy počítača v grafickej forme

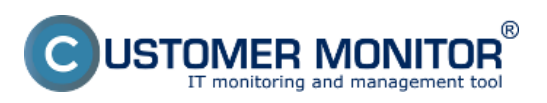

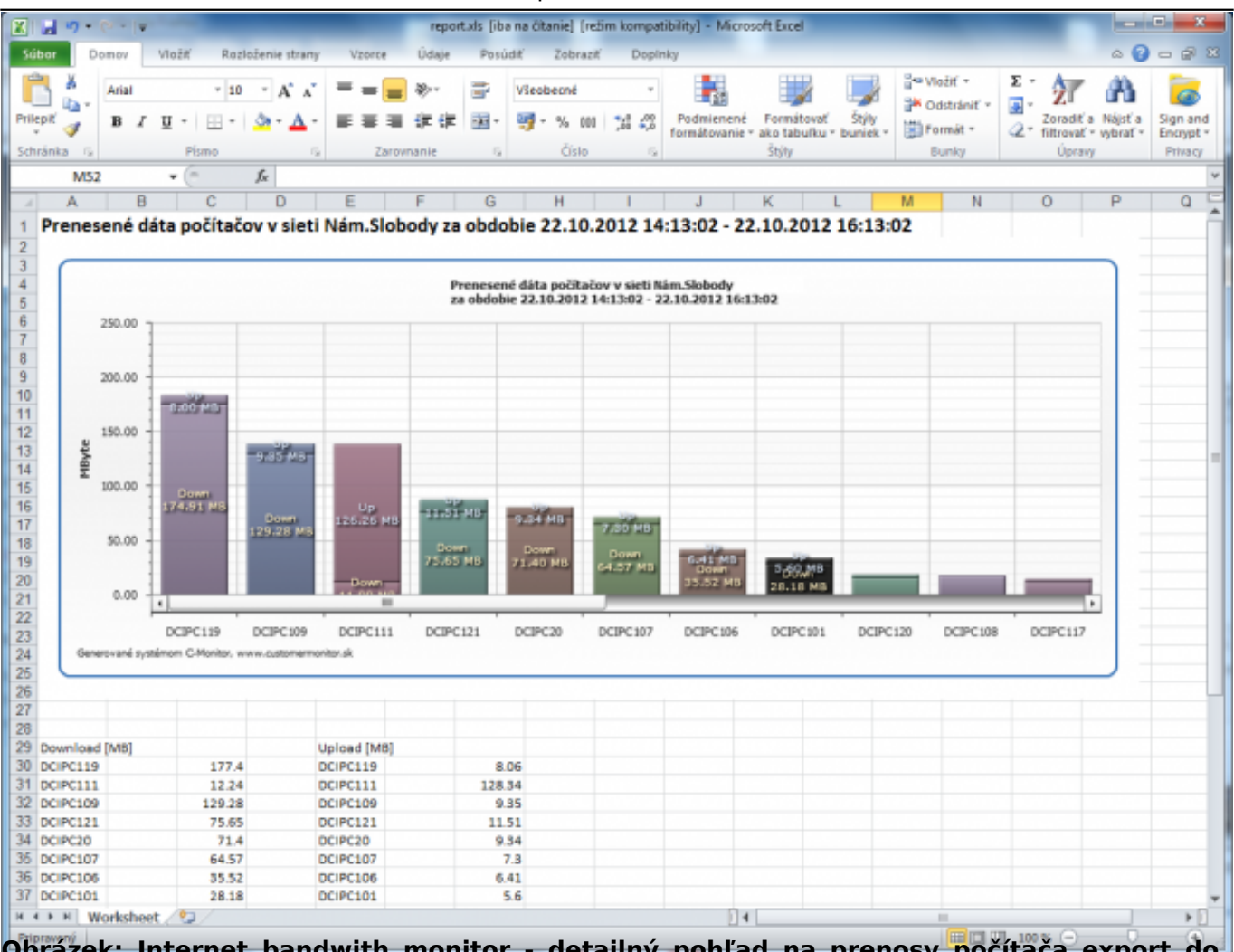

Obrázek: Internet bandwith monitor - detailný pohľad na prenosy počítača export do excelu

## Zóny - tabuľkové zoznamy k vybraným parametrom

V časti *CM IT monitoring -> Zobrazenia -> Zóny,* máte možnosť zobraziť konfiguračné nastavenia pre vami vybrané počítače, ktoré sú rozdelené do zón. Z každej jednej zóny máte možnosť exportovať aktuálny výpis počítačov do excelu ako je znázornené na nasledujúcich obrázkoch.

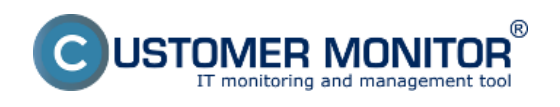

| CD                       | ESK                          | Admin zóna                              | CM IT monitoring                          | CDESK                                                              | Slovensky                                                          | / Kredit Manual Operator: Meno C                           | )perátora 🗸                 |
|--------------------------|------------------------------|-----------------------------------------|-------------------------------------------|--------------------------------------------------------------------|--------------------------------------------------------------------|------------------------------------------------------------|-----------------------------|
| ť.º                      | Zobrazenia C                 | 🕃 Zóny                                  |                                           |                                                                    |                                                                    |                                                            | ? a                         |
| Obliberé                 | 😳 Počiače                    | E E                                     | <ul> <li>Spoločnosť</li> </ul>            | Počitač & vasrb<br>Umiestnenie                                     | Poutivater                                                         |                                                            |                             |
|                          | 7 Online informácie          | OS&Office Info                          | <ul> <li>Operátor</li> </ul>              | Zoradiť podľa CM-D                                                 | ■ Zoradiťako Vzostupne                                             | Hfadat 🔍                                                   |                             |
| L<br>Upozarmenia         | Watches                      | Hardvér<br>Internet - sömedzenia        | * 05                                      | Zahrnúť ručne zadané                                               | politače 🗹 Len online počitače                                     |                                                            | *                           |
|                          | 🙈 Internet bandwidth monitor | IP Scamer<br>Online Informácie          | zobrazených 5 položiel                    | 1                                                                  |                                                                    |                                                            |                             |
| iQ;                      | 🔿 Ziny                       | OS & Office Info<br>OS Adualizácia      | 18030                                     | 2 1/4 61/804                                                       | 3. VA SHR37                                                        | A MASNR10                                                  | 5 VASNRA                    |
| Zobrazenia               | 😨 Zmeny na počitači          | OS Body obnovy<br>Počítače v sieti      | and a second                              | A- Andreas                                                         | di attattata.                                                      | - yourness                                                 | Chase biston                |
| $\odot$                  | Foto dokumentácia            | Registračné Info<br>Sletiové nastavenia | and a                                     | DELAW TRAFT                                                        | POLNR                                                              | VASNR039                                                   | VASNED43                    |
| Aplikačné                | 🚊 CMDB Dashboard             | Sedované súbory<br>Sufby                | fekova                                    | Ther                                                               | ing. Maros                                                         | Jana                                                       | Bronislava M                |
| 284Y                     |                              | Softvér<br>Špůštavé po štate            | RWOVACUUkmedekova                         | Wildman                                                            | Wilmpo                                                             | VA Ging                                                    |                             |
|                          |                              | Tlačiane<br>VPN                         |                                           | Admin                                                              | Admin                                                              | User                                                       | User                        |
| Systèmené                |                              | Vzdalený prístup<br>Zálohovanie a Image | 1.39 (DHCP) - Dell<br>1397 WLAN Mini-Card | 1.31.61.37 (DHCP) - Intel(R) Centrino(R)<br>Advanced-N 6205        | 1.31.61.36 (DHCP) - Intel(R) 82579LM Gigabit<br>Network Connection | 192, 165, 1.100 (DHCP) - Dell Wireless 1701<br>802, 11b/ph | 192.168.1.2 (<br>Controller |
| i                        |                              | Ip address 2                            | -                                         | 1.31.01.43 (DHCP) - Intel(R) 02579LM Gigabit<br>Network Connection |                                                                    |                                                            | 192.168.1.3 (<br>802.11b/ph |
| Manažerské<br>informácie |                              | Product Winds                           | ows 7 Professional                        | Windows 7 Professional                                             | Windows 7 Professional                                             | Windows 7 Professional                                     | Windows 7                   |
|                          |                              | Product Window                          | ws Seven Professional                     | Windows Seven Professional x64                                     | Windows Seven Professional x64                                     | Windows Seven Professional x64                             | Windows Se                  |
|                          |                              | 114.5                                   |                                           | Mark                                                               | Mar.                                                               | Max                                                        |                             |

## Obrázek: Zóny – tabuľkové zoznamy k vybraným parametrom

| 🕞 🔊 • 🗇 • 🖓 • 🖓 • 🖓 • 🖓 • 🖓 • 🖓 • 🖓     |                                                                   |                                                          |                                                                                                |                                               |  |  |  |  |  |  |  |  |
|-----------------------------------------|-------------------------------------------------------------------|----------------------------------------------------------|------------------------------------------------------------------------------------------------|-----------------------------------------------|--|--|--|--|--|--|--|--|
| Súber Domov Vlažiť Ri                   | ozloženie strany Vzorce Údaje                                     | Posúdiť Zobraziť Dopinky                                 |                                                                                                | X 🖷 🗆 😮 a                                     |  |  |  |  |  |  |  |  |
| Prilepif V II v III v                   | 10 · A' A' = = = ≫.<br>· <u>≫</u> · <u>A</u> · ≡ ≡ ≡ ≇ ≇          | ■ Vieobecné -<br>■ ·<br>♥ · % 000 32 43 ♥                | Podmienené formátovanie - 🛛 🖓 Vložiť -<br>Formátovať ako tabuľku - 🖓 Odstrán<br>Štýty buniek - | if * Zrr ministra<br>2 v filtrovať v vybrať v |  |  |  |  |  |  |  |  |
| Schränka 19 Pismo                       | S Zarovnanie                                                      | a Číslo a                                                | Štýly Bunky                                                                                    | Úpravy Privacy                                |  |  |  |  |  |  |  |  |
| G10 + (*                                | f.e.                                                              |                                                          |                                                                                                | Y                                             |  |  |  |  |  |  |  |  |
| A k                                     | В                                                                 | С                                                        | D                                                                                              | E 🔺                                           |  |  |  |  |  |  |  |  |
| Zóna OS & Office Info I zobraze         | Zóna OS & Office Info [ zobrazených 5 položiek ]                  |                                                          |                                                                                                |                                               |  |  |  |  |  |  |  |  |
|                                         |                                                                   |                                                          |                                                                                                |                                               |  |  |  |  |  |  |  |  |
| 2 Decemptor                             |                                                                   |                                                          |                                                                                                |                                               |  |  |  |  |  |  |  |  |
| 3 Parameter                             | 3 Parameter 1. VASNB030 2. VASNB04 3. VASNB27 4. VASNB39          |                                                          |                                                                                                |                                               |  |  |  |  |  |  |  |  |
| 4 Network Name                          | NTB-030                                                           | MAR                                                      | POR                                                                                            | VASNB039                                      |  |  |  |  |  |  |  |  |
| 5 User                                  | Karla Medená                                                      | Tibor Veselý                                             | Jozef Mudry                                                                                    | Jana Lempavá                                  |  |  |  |  |  |  |  |  |
| 6 Location                              | 2p. druhe dvere vlavo                                             | Manazer pre klucovych zakaznikov                         | manazer logistiky                                                                              | Banska Bystrica                               |  |  |  |  |  |  |  |  |
| 8 User type                             | User                                                              | Admin                                                    | Admin                                                                                          | User                                          |  |  |  |  |  |  |  |  |
| o lp address 1                          | 192.168.1.39 (DHCP) - Dell Wireless 1397                          | 1.31.81.37 (DHCP) - Intel(R) Centrino(R)                 | 1.31.61.36 (DHCP) - Intel(R) 82579LM                                                           | 192.168.1.100 (DHCP) - Dell Wireless 1701     |  |  |  |  |  |  |  |  |
| 9                                       | WLAN Mini-Card                                                    | Advanced-N 6205<br>1 31 61 43 (DHCP) _ Intel(B) 82579[ M | Gigabit Network Connection                                                                     | 802.11b/g/n                                   |  |  |  |  |  |  |  |  |
| 10 lp address 2                         |                                                                   | Gigabit Network Connection                               |                                                                                                |                                               |  |  |  |  |  |  |  |  |
| 11 Product name                         | Windows 7 Professional                                            | Windows 7 Professional                                   | Windows 7 Professional                                                                         | Windows 7 Professional                        |  |  |  |  |  |  |  |  |
| 12 Product type                         | Windows Seven Professional                                        | Windows Seven Professional x64                           | Windows Seven Professional x64                                                                 | Windows Seven Professional x64                |  |  |  |  |  |  |  |  |
| 13 UAC                                  | No                                                                | Yes                                                      | Yes                                                                                            | Yes                                           |  |  |  |  |  |  |  |  |
| 14 Registered owner                     | install                                                           | marko                                                    | maros                                                                                          | sealadmin                                     |  |  |  |  |  |  |  |  |
| 15 Negistered organization              | Mindawa Reven Brofessional                                        | Microsoft                                                | Microsoft                                                                                      | Microsoft                                     |  |  |  |  |  |  |  |  |
| 10 Version name                         | Windows Seven Professional                                        | Window's Seven Professional X64                          | Window's Seven Professional X64                                                                | Window's Seven Professional X64               |  |  |  |  |  |  |  |  |
| 12 Install date                         | 16.03.2616                                                        | 20.00.2011                                               | 20.00.2011                                                                                     | 23.05.2012                                    |  |  |  |  |  |  |  |  |
| 19 Product id                           | 00371_0EM_8992671_00524                                           | 00371-0EM-8992671-00524                                  | 00371-0EM-8992671-00524                                                                        | 00371-0EM-8992671-00524                       |  |  |  |  |  |  |  |  |
| 20 Product key                          | 32KD2-32KD2F-32KD2T-32KD2C-32KD2D                                 | 32KD2-32KD2F-32KD2T-32KD2C-32KD2D                        | 32KD2-32KD2F-32KD2T-32KD2C-32KD2D                                                              | 32KD2-32KD2F-32KD2T-32KD2C-32KD2D             |  |  |  |  |  |  |  |  |
| 21 Directory                            | Directory C://indows C://indows C://indows                        |                                                          |                                                                                                |                                               |  |  |  |  |  |  |  |  |
| 22 Auto update                          | Yes                                                               | Yes                                                      | Yes                                                                                            | Yes                                           |  |  |  |  |  |  |  |  |
| H + + H Computer List / 13              | Download the undates automatically and                            | Download the undates automatically and                   | Download the undates automatically and                                                         | Download the undates automatically and        |  |  |  |  |  |  |  |  |
| Vyberte miesto urĉenia a stlaĉte klives | xberte miesto určenia a stlačte kláves ENTER alebo zvože Prilepiť |                                                          |                                                                                                |                                               |  |  |  |  |  |  |  |  |

Obrázek: Export vybranej zóny do excelu

## Report získaný Exportom aktuálneho výpisu

V technických častiach máte možnosť exportovať aktuálny výpis do excelu, či sa výpis exportovať dá alebo nie zistíte tak, že vpravo hore bude znázornená ikonka excelu ako je znázornené na nasledujúcom obrázku.

Na nasledujúcom obrázku je znázornený aktuálny výpis z časti *Počítače.* A na nasledujúcom obrázku je znázornený jeho export do excelu.

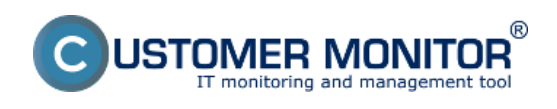

| CD                | E | SK                         | Admin z                       | óna CM IT mo            | nitoring                 | CDESK              |                          |                        | Slovensky Kredit        | Manual Operátor: Men  | so Operátora 🗸  |
|-------------------|---|----------------------------|-------------------------------|-------------------------|--------------------------|--------------------|--------------------------|------------------------|-------------------------|-----------------------|-----------------|
| T.º               | Z | obrazenia 🔍                | 谢 Po                          | čítače                  |                          |                    |                          |                        |                         |                       | ? 9             |
| Oblikené          |   | Počítače                   | Spoločnosť                    |                         | Počítač &<br>Umiestnenie | nb                 | PouSvatet                | Hadat                  | 02                      |                       |                 |
| 1                 |   | Online informácie          | Operator                      |                         | Zoradiť podľa            | CMHD 💌             | Zoradiť sko Vrotup       | 🔹 🔍 Zatenić ručna      | zadané počítače         | 1                     |                 |
| Upozamenia        |   | Walches                    | Current stat                  | 18                      | Len online (             | politale           | Zobraziť obrázky         |                        |                         |                       |                 |
|                   |   | Internet bandwidth monitor | Zoznam poči                   | ačov (zobrazených 10 p  | oložiek ]                |                    |                          |                        |                         | Report Zoznam polital | lov 冒           |
| Ç.<br>Zobrazenia  |   | Zbny                       | Parameter                     | 1. <u>SEANB050</u>      | 2. <u>S</u>              | EANB06             | 3. SEANBOB               | 4. SEANB36 😳           | 5. <u>SHINNDO5</u>      |                       | 6. SHINNEDS     |
|                   |   | Zmeny na počítači          | Show                          | Detail Histogram        | Octo                     | Histogram          | Detail Histogram         | Detail Histogram       | Detail Histogram        |                       | Detail Histogra |
|                   |   | Folo dokumentácia          | Network<br>Name               | TOMAS-NB                | FSCN                     | 603                | JURALHP                  | SEANB036               | MINO-MB                 |                       | HP6930P         |
| Aplikačné<br>závy |   | CMDB Dashboard             | Network                       | Workgroup               | Work                     | group              | Werkgreup:<br>WORKGROUP  | Workgroup: WDRKGROUP   | Workgroup: WORKGRO      | UP                    | Workgroup: WC   |
| 1                 |   |                            | User                          | Tomas                   | Laco                     |                    | Junej                    | Mro                    | Mian                    |                       | Pavol           |
| N 🕮 👘             |   |                            | Location                      | Tomas                   | na Si                    | 90                 | Topolevá                 | Bratislava             | po ruke :)              |                       | BA              |
| Systèmevé         |   |                            | Location in<br>HW<br>Evidence | IT Services, s.r.o root | IT Se                    | rvices, s.r.o root | IT Services, s.r.o.      | If Services, 6.10 root | IT Services, s.r.o root |                       | IT Services     |
| i                 |   |                            | Current<br>Login              | tomas-nb/domas          | FSCN                     | B03laco            | Juraj-HPJJuraj           | SEAN8039/mira          | Hine-NB/Milan           |                       | HP6930plpaval   |
| informácie        |   |                            | Online<br>Connection          | 11. Mar 2013 11:39:55   | 11. M                    | ler 2013 11:40:00  | 11. Mar 2013<br>11:39:47 | 11. Mar 2013 11:40:05  | 11. Mar 2013 11:39:58   |                       | 11. Mar 2013 11 |
|                   |   |                            | Remote                        |                         |                          |                    |                          |                        |                         |                       |                 |

## Obrázek: Report získaný Exportom aktuálneho výpisu

| N H O                            |                                                          | computer_list_20130311_1147.als [iba               | na čitanie] [režim kompatibility] - Micro                     | soft Excel                                                 |                                                   |
|----------------------------------|----------------------------------------------------------|----------------------------------------------------|---------------------------------------------------------------|------------------------------------------------------------|---------------------------------------------------|
| Súbor Domov Viedz                | Rozłożenie strany Vzorce Ú                               | idaje Posúdiť Zobraziť                             |                                                               |                                                            | 6 🕜 🗆 🗊 🛛                                         |
| Calibri                          | • • • A * = = =                                          | - Zalomit text Vieob                               | ecni •                                                        |                                                            | 🗐 🗄 🖅 🧥                                           |
| Prilepif B I U .                 | ⊞ •   <u>@</u> • <u>A</u> •   ≡ ≡ ≡   4                  | 🗷 💷 Zhúčiť a centrovať - 🗐 -                       | % 000 % 4% Podmienené For                                     | mátovať Štýly Viožiť Odstrániť I                           | Formát Zoradiť a Nájsť a                          |
| Schränka 15 P                    | Visno ra                                                 | Zarovnanie                                         | Čisto is Štv                                                  | aported - Durner, - Bunky                                  | Úpravy                                            |
| F15 = (                          | - X X £ 102 168 1 10                                     |                                                    |                                                               |                                                            |                                                   |
| 10 10                            | A 4 JA 152.106.1.15                                      | 0                                                  |                                                               | -                                                          |                                                   |
| A                                | В                                                        | C                                                  | D                                                             | E                                                          | F A                                               |
| 1 Zoznam počítačov [ zobraz<br>2 | rených 10 položiek j                                     |                                                    |                                                               |                                                            |                                                   |
| 3 Parameter                      | 1. SEANB050                                              | 2. SEANBO6                                         | 3. SEANBOB                                                    | 4. SEANB36 (!!!)                                           | 5. SMNN805 (!!!)                                  |
| 4 Network Name                   | TOMAG-NB                                                 | FSCN003                                            | 1URAU-HP                                                      | SEANBOD6                                                   | MIND-ND                                           |
| 5 Network                        | Workgroup:                                               | Workgroup:                                         | Workgroup: WORKBROUP                                          | Workgroup: WORKSROUP                                       | Workgroup: WORKGROUP                              |
| 6 User                           | Tomas                                                    | Laco                                               | Junij                                                         | Miro                                                       | Milan Winß                                        |
| 7 Location                       | Tomas                                                    | ne SSD                                             | Topolová                                                      | Bratislava                                                 | poruke ()                                         |
| 8 Online Connection              | 11. Mar 2012 11:47:20                                    | 11. Mar 2012 11:47:05                              | 11. Mar 2012 11:47:16                                         | 11. Mar 2013 11:46:56                                      | 11. Mar 2013 11:47:18                             |
| 9 Status                         | Punköný                                                  | Punkóný                                            | Punkóný                                                       | Punkôný                                                    | Punkčný                                           |
| 10 Code                          | SEANBOSO                                                 | SEANBOE                                            | SEANBOB                                                       | SEANBOG                                                    | SMINNEOG                                          |
| 11 Location in HW Evidence       | IT Services, s.r.o root                                  | IT Services, s.r.o root                            | IT Services, s.r.o root                                       | IT Services, s.r.o root                                    | IT Services, s.r.o root                           |
| 12 Current Login                 | temas-nb/pomas                                           | PSCN803Yaco                                        | Juraj-HPUuraj                                                 | SEANBOREUnite                                              | Mino-N8/Milan                                     |
| 1.3 User Type                    | Admin (UAC: Yes)                                         | Admin (UAC: No)                                    | Admin (UAC: Yes)                                              | Admin (UAC: Yes)                                           | Admin (UAC: Yes)                                  |
| 14 blobal to                     | 62.172.3.1                                               | 62.172.1.1                                         | 62.172.1.1                                                    | 62.372.1.3                                                 | 62.372.1.3                                        |
| 10 Local (0 1                    | 192.160.1.15                                             | 192.100.1.10<br>Windows 7 Estamoles Windows Savas  | 192.198.1.17<br>Windows 7 Estambia Windows Savas              | 192.200.1.20<br>Windows 7 Deductional Windows Savan        | 192.160.1.19                                      |
| 16 08                            | Windows & Enterprise Windows & Enterprise                | Enterprise                                         | Enterprise x64                                                | Professional                                               | Windows 8 Pro Windows 8 Professional +64          |
| 17 05 Version                    | Windows-8 Enterprise (SPG)                               | Windows Seven Enterprise (SF1)                     | Windows Seven Enterprise x64 (3P1)                            | Windows Seven Professional (SP1)                           | Windows 8 Professional x64 (SPO)                  |
| 18 OS Language                   | Slovak (Slovak)                                          | English (English)                                  | Slovak (Slovak)                                               | Silovak (Slovak)                                           | English (English)                                 |
| 19 Processor                     | 2.400Hz                                                  | 2.200Hz                                            | Intel(1) Core(11) (5-2410M CPU @ 2.300Hz                      | 2.660Hz                                                    | Intel(R) Core(TM) (7-2650QM CPU @ 2.008Hz         |
| 20 NAM                           | 3064 MB                                                  | 2040 M8                                            | 4072 M8                                                       | 2520 MB                                                    | 6040 MB                                           |
| 21 Meeitor                       |                                                          | PUISA12, (Generic PnP Monitor), 2024 x 768         | SEC5244, (Generic PnP Monitor), 1280 x 768                    | Default_Monitor, (Generic Non-PnP<br>Monitor), 1680 x 3090 |                                                   |
| 22 Graphics Adapter              | Mobile Intel(R) 965 Express Chipset Femily<br>(884.0 MR) | Mobile Intel(R) 965 Express Chipset Family         | AMD Radeon HD 6470M                                           | Mobile Intel(R) 4 Series Express Chipset<br>Family         | NVIDIA GeForce 8T 540M                            |
| 23 HW (chipset), SN              | PULITSU SIEMENS LIFEBOOK EE410 - SN:<br>WKRU022812       | PUIRTSU SIEMENS LIFEBOOK ED410 - SN:<br>WK8U007304 | Hewlett-Packard HP ProBook 6560b<br>A0001D02 - SN: 5C83471FZK | LENOVO 20827RG ThinkPad TSOO - SN:<br>RETEWIK9             | Dell Inc. Dell System XPS LS02X - SN:<br>(WICHS01 |
| 24 Mainboard, SN                 | PUIITSU FUNBICE-SN: 88500428                             | PUIRTSU FUNBICE-SN: 87Y02427                       | Hewlett-Packard 1619-SN:<br>PCRMca97V11081                    | LENOVO 20827#8 -5N: VQDVP95Y1/7                            | Dell Inc. ONJT02-SN:<br>(WYCHN01 CN486431910247   |
| 26 Hard Drive 0                  | 15.0 GB - ExpressCard SSD -<br>SN-CDPC0794050700001641   | 149.0 GB - INTEL SSD542CW160G3 -                   | 466.0 08 - 57950042045 - 594:5VJ75W7Z                         |                                                            | 112.0.58 -0C2-VERTEX3-SN:0C2-                     |
| NE Hard Drive 1                  | 149.0 GB- 57916052145 - 5N-5MACDW2P                      | and a subscription and an                          |                                                               | 112.0 GB - INTEL SIDSA2M120G2GC -                          | 699.0 GB - WDC W075008PkT-75Pk470-                |
| 27 Hard Drive 2                  |                                                          |                                                    |                                                               | SHORE ON SOLATIONS                                         | 5%.WL-MA1145146565                                |
| 28 CD-DVD Rom D                  |                                                          |                                                    | he DVDRAM GTSON MPDD                                          |                                                            |                                                   |
| 29 CD-DVD Rom E                  |                                                          | HL-OT-ST DVDRAM, GSA-T20N WF08                     |                                                               |                                                            |                                                   |
| 30 CD-DVD Rom F                  | HL-OT-ST DVDRAM_GSA-T20N WF08                            | BLBY CLONEORIVE 1.4                                |                                                               |                                                            |                                                   |
| 31 CD-DVD Rom G                  |                                                          |                                                    |                                                               |                                                            |                                                   |
| H 4 P H Worksheet 🖓              | 1                                                        |                                                    | ] 4 [                                                         |                                                            | Þ                                                 |
| Opravy                           |                                                          |                                                    |                                                               | 111                                                        | 🔲 💾 100 % 🕤 👘 🕘 🚲                                 |
|                                  |                                                          |                                                    |                                                               |                                                            |                                                   |

Obrázek: Export aktuálneho výpisu do excelu

## Sledovanie spotrebného materiálu

## Sumárny report

Sumárny report sledovania spotrebného materiálu vám zobrazí za vami zvolené obdobie informáciu o zásobách na začiatku obdobia, dodanom a spotrebovanom materiáli ako aj zásobu na konci

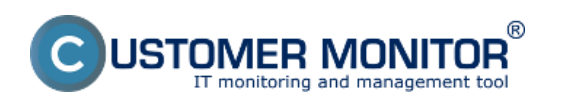

## obdobia. Tento výpis máte možnosť exportovať do excelu.

|                                                                          | 1.0                                                              |                               |                                            |                            |                                            | <b>** = =</b>                     | Úvodný prehľ                           | ad 🧲 Kredit                                  | ? Manual                                                 | 😃 Ochläsiť             |   |
|--------------------------------------------------------------------------|------------------------------------------------------------------|-------------------------------|--------------------------------------------|----------------------------|--------------------------------------------|-----------------------------------|----------------------------------------|----------------------------------------------|----------------------------------------------------------|------------------------|---|
|                                                                          | Admin zóna                                                       | Prehliadanie a<br>Whodnotenie | Custon                                     | ner Desk                   |                                            |                                   |                                        | Operáto                                      | r: Meno operát                                           | •• C                   |   |
| - Zballf viello 🔹 Rozballf viello                                        | Spotreb                                                          | ný materiál - repo            | rty                                        |                            |                                            |                                   |                                        |                                              |                                                          |                        |   |
| Administratīva                                                           | topin/most relations relations                                   |                               |                                            |                            |                                            |                                   |                                        |                                              |                                                          |                        |   |
| + Obchodná agenda                                                        | Vyber lokašt - Ditum od 12.2013 Ditum do 11.02.2013              |                               |                                            |                            |                                            |                                   |                                        |                                              |                                                          |                        |   |
| <ul> <li>Štatistické informácie</li> </ul>                               |                                                                  |                               |                                            |                            |                                            |                                   |                                        |                                              |                                                          |                        |   |
| – Manažment znalosti                                                     | Sumárny report k spotrebnému materiálu pre spoločnosť modrá a.s. |                               |                                            |                            |                                            |                                   |                                        |                                              |                                                          |                        |   |
| Znalostná báza                                                           |                                                                  |                               |                                            |                            |                                            |                                   | Spotrebovaný                           |                                              |                                                          |                        |   |
| Sledovanie spotrebného<br>materiálu                                      | L challes                                                        | PolaBra                       | Zásoba na počiatku obdobia<br>(31.01.2013) |                            | Dodaný materiál<br>01.02.2013 - 11.03.2013 |                                   | materiál<br>01.02.2013 -<br>11.03.2013 | Zásoba na konci obdobi<br>(11.03.2013)       |                                                          | Rozdiel v<br>aktuálnom |   |
| Distribúcia spotrebného<br>materiálu<br>Prijatie, vidanie, inventúra sp. | Locana                                                           |                               | Vypočítaná z<br>minulých<br>období         | Z inventúry na<br>Tokalite | Dodávateľ<br>dodal na<br>tokalitu          | Pobrđený<br>prijem na<br>lokalite | Zapisaný výdaj na<br>lokalite          | Vypočítaný(dodávateľ<br>- výdaj na lokalite) | Zapísaný<br>prijem na<br>lokalite - výdaj<br>na lokalite | stave k<br>11.03.2013  | l |
| materiálu                                                                | Dubnica                                                          | A4 balik (500ks)              | 0                                          | 19                         | 55                                         | 0                                 | 36                                     | 19                                           | 19                                                       | 0                      |   |
| Eleptot/                                                                 | Dubnica                                                          | CE505X                        | 4                                          | 5                          | 4                                          | 4                                 | 3                                      | 5                                            | 5                                                        | 0                      |   |
| Nastavania                                                               | Dunajska Streda                                                  | A4 balk (500ks)               | 0                                          | 62                         | 0                                          | 85                                | 23                                     | -23                                          | 62                                                       | -85                    |   |
|                                                                          | Dunajska Streda                                                  | CE505X                        |                                            |                            | 3                                          | 3                                 | 3                                      |                                              | 5                                                        | 8                      |   |
|                                                                          | Dunajska areda                                                   | GF280A<br>MIT.DA0ESI          | 3                                          | 2                          | 0                                          | 0                                 | 2                                      | 2                                            | 6                                                        |                        |   |
|                                                                          | Calanta                                                          | A4 balk (S00ks)               | -827                                       | 51                         | 0                                          | 0                                 | 20                                     | -10                                          | 31                                                       | -50                    |   |
|                                                                          | Calanta                                                          | CE505X                        | 2                                          | 2                          | ă                                          | ő                                 | 2                                      | -3                                           | 0                                                        | -12                    |   |
|                                                                          | Hurbanovo                                                        | A4 balk (500ks)               | 2                                          | 11                         | 0                                          | 15                                | 7                                      | -8                                           | 19                                                       | -24                    |   |
|                                                                          | Kolarovo                                                         | A4 balik (500ks)              | 30                                         | 20                         | 0                                          | 20                                | 14                                     | 16                                           | 16                                                       | 0                      |   |
|                                                                          | Kolarovo                                                         | CB436A                        | 2                                          | 2                          | 2                                          | 2                                 | 2                                      | 2                                            | 2                                                        | 0                      |   |
|                                                                          | Kolarovo                                                         | CE505X                        | 2                                          | 0                          | 6                                          | 6                                 | 2                                      | 6                                            | 6                                                        | 0                      |   |

Obrázek: Sumárny report sledovania spotreby spotrebného materiálu

### **Report inventúr**

Report inventúr vám zobrazí všetky inventúry, ktoré boli vykonané za vami zvolené obdobie pre celú firmu alebo na konkrétnej pobočke s aktuálnym stavom zásob. Tento report je tak isto možné exportovať do excelu.

|                                                                       |                       |                                |                      |            | 💥 🖬 🖬                                       | Úvodný prehľad | ? Manual 🛛 Odhlásiť    |
|-----------------------------------------------------------------------|-----------------------|--------------------------------|----------------------|------------|---------------------------------------------|----------------|------------------------|
|                                                                       | Admin zóna            | Prehliadanie a<br>Vyhodnotenie | Customer Desk        |            |                                             | Spr            | śvcz: Test - Spravca 🕜 |
| Zballf vielle Pozballf vielle                                         | 😼 Spotrebný           | materiál - reporty             | 1                    |            |                                             |                |                        |
| + Administrativa                                                      | Spoločnosť modrá a s. |                                | Typ reports Report   | t inventár | <ul> <li>Zobraziť len posl. stav</li> </ul> |                |                        |
| Obchodnā agenda                                                       | Vyber lokaft          |                                | Datum od 1.912       | 013        | Datum do 11.03.2013                         | 2007828        |                        |
| + Štatistické informácie                                              | Depart investig       |                                |                      |            |                                             |                |                        |
| Manažment znalosti                                                    | Report Inventur       | k spotrebnemu m                | aterialu pre spolocr | iostmod    | ra a.s.                                     |                |                        |
| Sledovanie spotrebného<br>materiálu                                   | Lokalita              | Položka                        | Dátum Počet k        | usov Pozn. |                                             |                |                        |
|                                                                       | Bratislava            | HPKIIC2010                     | 30.03.2012 7         |            |                                             |                |                        |
| Distribúcia spotrebného<br>materiálu                                  | (Branstara            | H4 0200 (00005)                | 30.03.2012 2         |            |                                             |                |                        |
| Prijatie, vydanie, inventúra sp.<br>materiálu<br>Resort<br>Nastavania |                       |                                |                      |            |                                             |                |                        |

Obrázek: Report inventúr spotreby spotrebného materiálu

Date: 29.11.2012Obrázky:

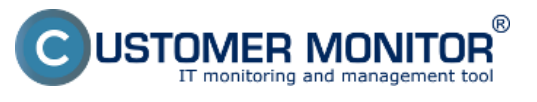

**Operatívne reporty** Publikováno z Customer Monitor (https://customermonitor.cz)

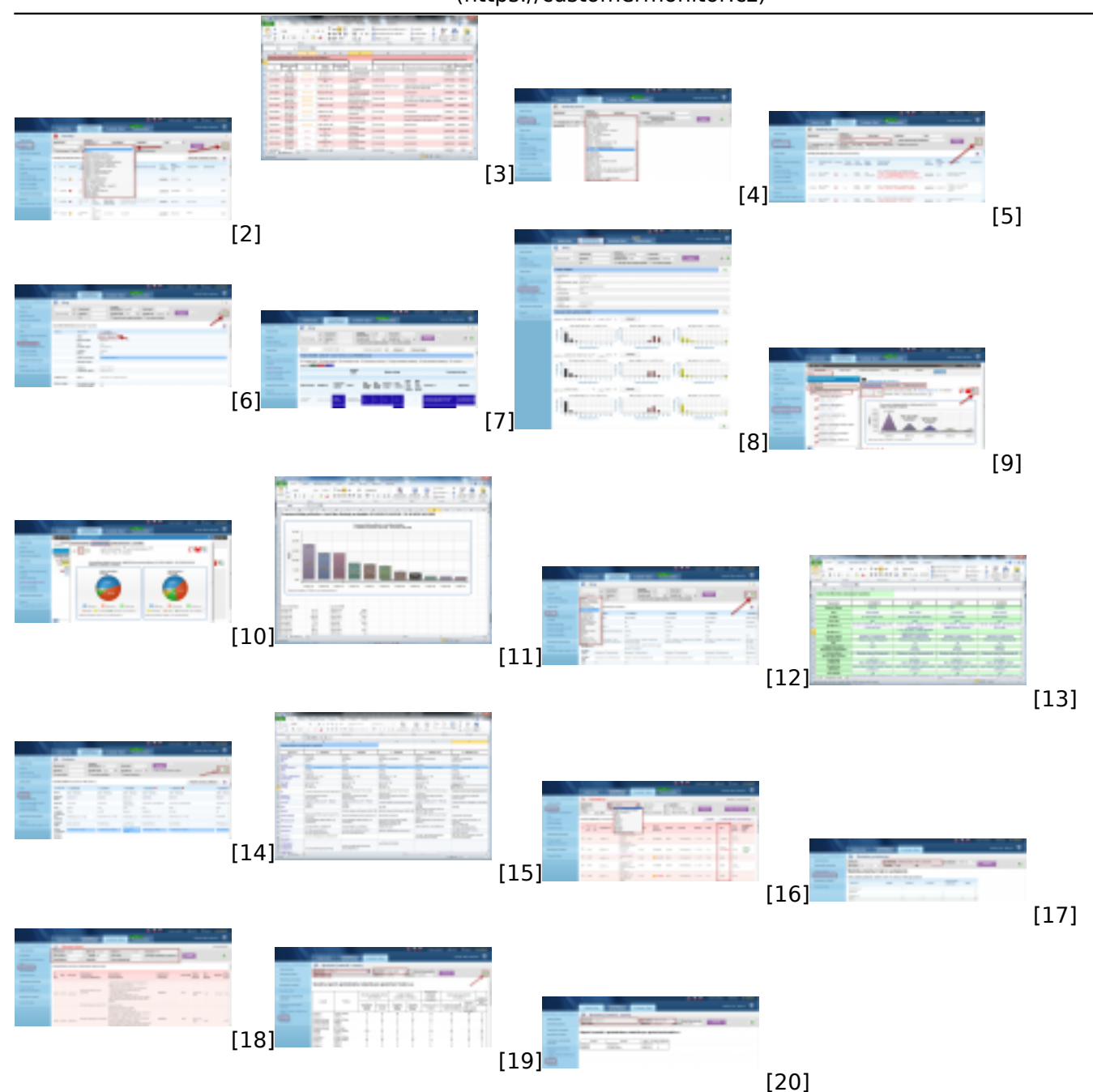

## Odkazy

[1] http://www.cdesk.sk/moduly/reporty-statistiky/o-reportoch-statistikach/cdesk-reporty/operativne-reporty

- [2] https://customermonitor.cz/sites/default/files/poruchy\_1.png
- [3] https://customermonitor.cz/sites/default/files/poruchy%202.png
- [4] https://customermonitor.cz/sites/default/files/historia%20poruch%201\_0.png
- [5] https://customermonitor.cz/sites/default/files/historia%20poruch%202\_1.png
- [6] https://customermonitor.cz/sites/default/files/online%20info\_0.png
- [7] https://customermonitor.cz/sites/default/files/online%20info%202.png
- [8] https://customermonitor.cz/sites/default/files/histogram\_online%20info.png
- [9] https://customermonitor.cz/sites/default/files/ibm\_0.png
- [10] https://customermonitor.cz/sites/default/files/kolacikovygraf%20do%20ukazok\_0.png
- [11] https://customermonitor.cz/sites/default/files/report%20ibm\_0.png
- [12] https://customermonitor.cz/sites/default/files/zony\_1.png
- [13] https://customermonitor.cz/sites/default/files/zony%202.png
- [14] https://customermonitor.cz/sites/default/files/export%20aktualneho%20vypisu.png [15]

https://customermonitor.cz/sites/default/files/export%20akualneho%20vypisu%20do%20excelu.png

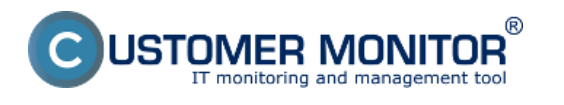

[16] https://customermonitor.cz/sites/default/files/stavy%20poziadaviek\_1.png [17]

https://customermonitor.cz/sites/default/files/aktualne%20stavy%20poziadaviek%20statistika.png

[18] https://customermonitor.cz/sites/default/files/zoznam%20plneni\_0.png

[19] https://customermonitor.cz/sites/default/files/sumarny%20report.png

[20] https://customermonitor.cz/sites/default/files/report%20inventur.png